# **Open/Close Area**

The **Open/Close** Area file is an optional feature that allows you to define a group of Readers and/or Input Circuits as an area. An **"Area"** controls the inputs and readers **assigned** in that **area**. You can create a path into the a**rea** to access the **initiating device** (Keypad Reader or Input switch) you can enable or disable the area with a **Card+Key transaction**, **Input activation** or a **Manual Command** from a Workstation. An attempt to close an **area** with any device in the **area** unsecured will result in an Alarm.

# **Open/Close Area Defined**

When the area is "**Open**" the inputs or alarms are shunted and the readers are normal (active). When an area is "**Closed**" the readers are **Locked out** (cannot be used) and the inputs or alarms are active.

## **Controlling Circuit Requirements**

A latching type switch is required for the **input**, i.e. "Toggle Switch" and a **keypad reader** is required to open or close an area.

## To open and close the Area using a Keypad Reader

To open an area you must press \* followed by the pin number example \*12345. To close an area you must press # followed by the pin number example #12345.

## Using a Authorized card

There are 2 ways to authorized a card use,

- 1. **Detail\Authorized Card:** Enter the card number here if you have a small amount of cards used for Open/Close area or just want more control of the cards being issued for open/close.
- 2. Using the Master Personnel Record and a group code. This is good option if you have a large amount of cards to open/close an area, you will need to make a registry entry change this is so the **Open/Close Area** will look in the Master Personnel file for cards that are active and have been assigned a group code with that reader available to open/close the area. Service 2 and 3 **MUST** be restarted after a registry entry change.
- 3. Go to start menu "Run" box type in "regedit" under HKEY\_LOCAL\_MACHINE\SOFTWARE\ReceptorsInc\GP4 in the right side of the screen look for "O/C Area Use Pers" and change the value from N (no) to "Y" (yes)

| 📸 Regist | try Editor |                              |       |                      | at the local | a construction of the second |          |
|----------|------------|------------------------------|-------|----------------------|--------------|------------------------------|----------|
| File Edi | it View    | Favorites Help               |       |                      |              |                              |          |
|          | Þ 퉲        | EPSON                        | *     | Name                 | Туре         | Data                         | *        |
|          | Þ - 🂵      | GNU                          |       | Fail to Ack - CRT    | REG SZ       | 2                            |          |
|          | Þ - 🌗      | Google                       |       | Fail to Ack - Timer  | REG SZ       | 30                           |          |
|          | Þ 🕌        | HaaliMkx                     |       | ab Host1Name         | REG SZ       | Ian7                         |          |
|          | Þ - 🌉      | InstallShield                |       | ab Host2Name         | REG SZ       |                              |          |
|          | Þ - 🌉      | Intel                        |       | ab HostName          | REG SZ       | Ian7                         |          |
|          | 2          | Knronos                      |       | <b>ab</b> HRIFFile   | REG_SZ       |                              |          |
|          |            | Macromedia                   |       | <b>ab</b> HRIFPath   | REG_SZ       |                              | _        |
|          |            | Microsoft                    |       | <b>ab</b> HRIFType   | REG_SZ       | Р                            |          |
|          |            | MozillaPlugins               |       | ab INTRAC            | REG_SZ       | N                            |          |
|          | ⊳∎         | NCP engineering GmbH         |       | 赴 Jetway Area        | REG_SZ       | N                            |          |
|          | ▷ 🚺        | Nero                         |       | ab LANSwitcher       | REG_SZ       | N                            |          |
|          | Þ - 🌗      | NVIDIA Corporation           |       | ab Login             | REG_SZ       | sa                           |          |
|          | Þ - 🚹      | ODBC                         |       | 赴 Max Group Code     | REG_SZ       | 7000                         |          |
|          | Þ - 퉲      | On2 Technologies             |       | 💩 Max Log Message    | REG_SZ       | 200000                       | E        |
|          | Þ - 🌗      | Policies                     |       | ab Max Log Messages  | REG_SZ       | 10000                        |          |
|          |            | PowerDVD9_Upgrade            | =     | ab MultipleHoliday   | REG_SZ       | N                            |          |
|          | a 🕌        | ReceptorsInc                 | _     | ab O/C Area Use Pers | REG_SZ       | N                            |          |
|          | ⊳          | - GP4                        |       | PIN Card             | REG_SZ       | N                            |          |
|          | Þ.<br>■    | RISG                         |       | 💩 Polling Timer      | REG_SZ       | 6                            |          |
|          |            | RegisteredApplications       |       | <b>ab</b> Primary    | REG_SZ       | Υ                            |          |
|          |            | Sling Media                  |       | ab) Pwd              | REG_SZ       |                              |          |
|          |            | Sonic                        |       | 赴 Reader Tour        | REG_SZ       | N                            |          |
|          |            | Symantec                     |       | 💩 Reader Tour Unloc  | REG_SZ       | N                            |          |
|          | ×          | The Silicon Realms Toolworks |       | 赴 Relock Group Rea   | REG_SZ       | N                            |          |
|          | ⊳ .        | Veetle                       |       | mi_profile_DLL       | REG_SZ       | 1                            | <b>.</b> |
|          | 1          | VideoLAN                     | Ŧ     | •                    |              |                              | •        |
| Compute  | r\HKEY_L   | OCAL_MACHINE\SOFTWARE\Rece   | otors | inc\GP4              |              |                              |          |

You can Exit when finished, remember Service 2 and 3 **MUST** be restarted after a registry entry change.

| 💣 Re | gistry | Editor       | ,                            |       |                           | A Des Service | Contraction of the local division of the local division of the loc |   |
|------|--------|--------------|------------------------------|-------|---------------------------|---------------|----------------------------------------------------------------------------------------------------|---|
| File | Edit   | View         | Favorites Help               |       |                           |               |                                                                                                    |   |
|      |        | Þ - 🌗        | EPSON                        | -     | Name                      | Туре          | Data                                                                                                    | • |
|      |        | Þ - 🎍        | GNU                          |       | b Fail to Ack - CRT       | REG_SZ        | 2                                                                                                    |   |
|      |        | Þ 🕌          | Google                       |       | ab Fail to Ack - Timer    | REG_SZ        | 30                                                                                                    |   |
|      |        | Þ - 🌺        | HaaliMkx                     |       | ab Host1Name              | REG_SZ        | Ian7                                                                                                    |   |
|      |        | P - 📕        | InstallShield                |       | <b>ab</b> Host2Name       | REG_SZ        |                                                                                                    |   |
|      |        | P 📕          | Intel                        |       | ab HostName               | REG_SZ        | Ian7                                                                                                    |   |
|      |        | 2            | Lake                         |       | <b>ab</b> HRIFFile        | REG_SZ        |                                                                                                    |   |
|      |        |              | Macromedia                   |       | <b>b</b> HRIFPath         | REG_SZ        |                                                                                                    |   |
|      |        |              | Microsoft                    |       | <b>ab</b> HRIFType        | REG_SZ        | Р                                                                                                    |   |
|      |        |              | MozillaPlugins               |       | <b>ab</b> INTRAC          | REG_SZ        | Ν                                                                                                    |   |
|      |        | b - 🚺        | NCP engineering GmbH         |       | ab Jetway Area            | REG_SZ        | Ν                                                                                                    |   |
|      |        | Þ - 🚹        | Nero                         |       | <b>ab</b> LANSwitcher     | REG_SZ        | Ν                                                                                                    |   |
|      |        | ·<br>• •     | NVIDIA Corporation           |       | ab Login                  | REG_SZ        | sa                                                                                                    |   |
|      |        | · · ·        | ODBC                         |       | 赴 Max Group Code          | REG_SZ        | 7000                                                                                                    |   |
|      |        | Þ - 🚺        | On2 Technologies             |       | 💩 Max Log Message         | REG_SZ        | 200000                                                                                                    | E |
|      |        | Þ - 🚹        | Policies                     |       | 💩 Max Log Messages        | REG_SZ        | 10000                                                                                                    |   |
|      |        |              | PowerDVD9_Upgrade            | =     | <b>ab</b> MultipleHoliday | REG_SZ        | Ν                                                                                                    |   |
|      |        | <b>a</b> - 鷆 | ReceptorsInc                 | _     | O/C Area Use Pers         | REG_SZ        | Y                                                                                                    |   |
|      |        | ⊳            | - GP4                        |       | DIN Card                  | REG_SZ        | Ν                                                                                                    |   |
|      |        | Þ            | ISG                          |       | Polling Timer             | REG_SZ        | 6                                                                                                    |   |
|      |        | -            | RegisteredApplications       |       | <b>ab</b> Primary         | REG_SZ        | Y                                                                                                    |   |
|      |        | Þ •          | SEGA<br>Slipp Madia          |       | ab Pwd                    | REG_SZ        |                                                                                                    |   |
|      |        |              | Sing Media                   |       | ab Reader Tour            | REG_SZ        | Ν                                                                                                    |   |
|      |        | 2            | Symantec                     |       | 💩 Reader Tour Unloc       | REG_SZ        | Ν                                                                                                    |   |
|      |        |              | The Silicon Realms Toolworks |       | ab Relock Group Rea       | REG_SZ        | Ν                                                                                                    |   |
|      |        |              | Veetle                       |       | ab ri_profile_DLL         | REG_SZ        | 1                                                                                                    | - |
|      |        | : n          | Videol AN                    | Ŧ     | •                         |               |                                                                                                    | 4 |
| Comp | uter\H | IKEY_L       | LOCAL_MACHINE\SOFTWARE\Rece  | ptors | Inc\GP4                   |               |                                                                                                    |   |
|      |        |              |                              |       |                           |               |                                                                                                    |   |

# **Data Entry**

First you must launch the **Open/Close Area** file to do this click on **Options** at the top of the **Receptors Security Management System Menu** and select **Open/Close Area** from the drop down menu. the **Open/Close Area** window will appear

| 🐌 Open:Ck | ose Area                       |                     |            |             |           |                | X               |
|-----------|--------------------------------|---------------------|------------|-------------|-----------|----------------|-----------------|
| Area No.  | Description                    | Controlling Circuit | Area Input | Area Output | Area Name | Alarm Output   | Last Changed By |
|           |                                |                     |            |             |           |                |                 |
|           |                                |                     |            |             |           |                |                 |
|           |                                |                     |            |             |           |                |                 |
|           |                                |                     |            |             |           |                |                 |
|           |                                |                     |            |             |           |                |                 |
| Area Nur  | nber Area Name                 | Description         |            |             |           |                | Detail          |
| Area Inp  | ut Controlling Circuit         | Ar                  | ea Output  |             | Ala       | arm Output     |                 |
| Entry Tin | ner(Sec.) 0 Exit Timer(Sec.) 0 | Tin                 | ner Output |             | Bude      | dy Area(Y:N) │ |                 |
| Last Cha  | nged By                        |                     | New        | Edit        | Delete    | Save           | Cancel          |

## **Field Names**

- 1. Area Number: Is the number assigned to this Open/Close Area Record. This is the number used to call up a specific Open/Close Area Record.
- 2. Area Name: Descriptive Name of the Area, 8 alpha-numeric characters maximum.
- 3. Description: Text description of the Area, 70 alpha-numeric characters Maximum
- 4. Detail: is where the Area Detail Box is located listing the following:

**Path Circuits:** The input circuits entered here are the circuits between the Area Input and the Controlling Circuit, these inputs are shunted for the period entered in the entry timer box. If you fail to get to the Controlling Circuit and time expires an alarm will be generated.

**Controlled Circuits:** The input and reader circuits entered here are circuits that are controlled within the area, when the Area is open the inputs are shunted and the readers are ready for use. When the Area is closed the inputs are active and the readers are locked out.

Authorized Card: Enter the card numbers here if you have a small amount of cards used for open/close area.

- 5. Area Input: Clicking on the Area Input button will display a list of Inputs programmed in the system. Programming an Area Input is optional and is not needed to open and close an area. Selecting an Input Circuit will initiate the Entry Timer when opening the Area and cancels the Exit Timer when closing the Area. If the tasks are not completed in the allotted time the system will timeout and an alarm will be generated. The most common use of the Area input is a Door contact that is wired to General Purpose Input. Select the input from the list and click OK.
- 6. Controlling Circuit: Clicking on the Controlling Circuit button will display a list of Readers or Inputs programmed in the system. If you select Input the Input Switch must be a latching switch, i.e. Toggle Switch, you must use a Keypad reader for the controlling circuit. To open the area using a Keypad Reader you must press \* first followed by the pin number example \*12345 to close an area you must press # followed by the pin number example #12345.
- 7. Area Output: Circuit turns on when Area is opened and turns off when the Area is closed. Clicking on the Area Output button will display a list of Outputs programmed in the system.
- 8. Alarm Output: This output turns on when any Controlled Circuit within a closed Area is activated. Clicking on the Alarm Output button will display a list of Outputs programmed in the system.
- 9. Entry Timer: Amount of time, in seconds, allotted to open an Area from the Controlling Circuit after the Area Input has been activated. When a time is entered here the Area# will be removed from Open/Closed command from the alarm screen preventing a manual command from being sent from the Alarm Screen. Applies to software versions 7603 and up.
- **10. Exit Timer:** Amount of time, in seconds, allotted to activate or exit through the Area Input after closing the Area with the Controlling Circuit.
- 11. Timer Output: Output circuit activated when Entry Timer or Exit Timer have expired before the Open/Close process is successfully completed. Clicking on the Timer Output button will display a list of Outputs programmed in the system.
- 12. Buddy Area: For future use. Does not apply at this time

# Building a Open/Close Area Record

Once the Open/Close window is opened Click on **new**, the Open/Close Area Record window will display and you can enter data:

| 🐌 Open:Close Area                      |                                                                                  | 83 |
|----------------------------------------|----------------------------------------------------------------------------------|----|
| Area List                              |                                                                                  |    |
| Area No. Description                   | Controlling Circuit Area Input Area Output Area Name Alam Output Last Changed By | I  |
|                                        |                                                                                  |    |
| Area Number 1 Area Name Area 1         | Detail                                                                           | 1  |
| Area Name   Area Name   Area 1         | Description (100) Entrance                                                       | -  |
|                                        |                                                                                  | -1 |
| Entry Timer(Sec.) 0 Exit Timer(Sec.) 0 | Timer Output Buddy Area(Y:N)                                                     |    |
| Last Changed By lan                    | New Edit Delete Save Cancel                                                      |    |
|                                        |                                                                                  |    |

Begin by entering an **Area Number, Area Name** and a **Description** for the Area you are creating, at anytime you may save the record.

| 🐌 Open:Close Area                      |                                                   | 23                                |
|----------------------------------------|---------------------------------------------------|-----------------------------------|
| Area List                              |                                                   |                                   |
| Area No. Description                   | Controlling Circuit Area Input Area Output Area N | lame Alarm Output Last Changed By |
| · ·                                    |                                                   |                                   |
| Area Number 1 Area Name Area 1         | Description Front Lobby Entrance                  | Detail                            |
| Area Input Controlling Circuit         | Area Output                                       | Alarm Output                      |
| Entry Timer(Sec.) 0 Exit Timer(Sec.) 0 | Timer Output                                      | Buddy Area(Y:N)                   |
| Last Changed By lan                    | New Edit Del                                      | ete Save Cancel                   |
|                                        |                                                   |                                   |

### **Detail: Area Detail**

**Path Circuits:** The input circuits entered here are the circuits between the Area Input and the Controlling Circuit; these inputs are shunted for the period entered in the entry timer.

| Area Number 1<br>Path Circuit Controlled Circuits Aut | thorized Card |   |
|-------------------------------------------------------|---------------|---|
| Input Circuits List                                   | Path Circuit  | _ |
| 000-00-005<br>000-00-010<br>000-00-014                | Remove        |   |
|                                                       |               |   |

**Controlled Circuits:** The Input and Reader circuits that are added into the Controlled Circuits field are the circuits that are controlled by the Open/Close area number.

| Path Circuit Controlled Circu                    | uits Authorized Card |                                                   |
|--------------------------------------------------|----------------------|---------------------------------------------------|
| Input Circuits List                              |                      | Note:Max 32 Per Controller<br>Controlled Circuits |
| 000-00-002<br>000-00-006                         | Add                  | 000-00-006 000-00-010 000-00-014                  |
| 000-00-014                                       | Remove               | 000-00-004                                        |
| Reader Circuits List<br>000-00-000<br>000-00-004 | Add<br>Remove        |                                                   |
| 1                                                |                      | 17                                                |

Authorized Card: Enter the card numbers here and click on add to add the card to the Authorized Card column. Click on OK when finished

| Area Number 1       |                          |                                       |  |
|---------------------|--------------------------|---------------------------------------|--|
| Path Circuit Contro | olled Circuits Authorize | ed Card                               |  |
| Card Number 9       | 551275 Add               | Authorized Card<br>9402066<br>9551275 |  |
| 1                   | ок с                     | ancel Help                            |  |

**Area Input:** Clicking on the **Area Input** button will display a list of Inputs programmed in the system. Programming an Area Input is optional and is not needed to open and close an area. Selecting an Input Circuit will initiate the Entry Timer when opening the Area and cancels the Exit Timer when closing the Area. The Entry Timer is the time you have to get to the Controlling Circuit to open the Area, The Exit Timer is the time you have to get to the Area Input after using the Controlling Circuit in closing the Area if the tasks are not completed in the allotted time the system will timeout and an alarm will be generated. Select the input from the list and click OK.

| 饙 Open:Close Area                                                              |                                                                                                    | 22                                                                                            |
|--------------------------------------------------------------------------------|----------------------------------------------------------------------------------------------------|-----------------------------------------------------------------------------------------------|
| Area List                                                                      | <b>*</b>                                                                                                    |                                                                                               |
| Area No. Description                                                           | Circuit ID     000-00-002       Description     Door Contact       Input     Description       000-00-002     Door Contact       000-00-006     Motion Detector       000-00-010     Motion Detector       000-00-014     Motion Detector | Area Output Area Name Alarm Output Last Changed By                                            |
| Area Number 1 Area<br>Area Input<br>Entry Timer(Sec.) 0<br>Last Changed By Ian | OK Cancel                                                                                                    | Detail       Alarm Output       Buddy Area(Y:N)       Edit     Delete         Save     Cancel |

#### Area Input Entered

| 🌘 Open:Close Area |                              |                                 |                                    | 23              |
|-------------------|------------------------------|---------------------------------|------------------------------------|-----------------|
| Area List         |                              |                                 |                                    |                 |
| Area No. Descrip  | tion                         | Controlling Circuit Area Input  | Area Output Area Name Alarm Output | Last Changed By |
|                   |                              |                                 |                                    |                 |
|                   |                              |                                 |                                    |                 |
|                   |                              |                                 |                                    |                 |
|                   |                              |                                 |                                    |                 |
|                   |                              |                                 |                                    |                 |
|                   |                              |                                 |                                    |                 |
|                   |                              |                                 |                                    |                 |
|                   |                              |                                 |                                    |                 |
|                   |                              |                                 |                                    |                 |
|                   |                              |                                 |                                    |                 |
|                   |                              |                                 |                                    |                 |
|                   |                              |                                 |                                    |                 |
| Area Number 1     | Area Name Area 1             | - Emet Lobby Estron             |                                    | Detail          |
| Area Number       |                              | Description Pront Lobby Entrand |                                    |                 |
| Area Input 00     | 0-00-002 Controlling Circuit | Area Output                     | Alarm Output                       |                 |
| Entry Timer(Sec.) | 0 Exit Timer(Sec.) 0         | Timer Output                    | Buddy Area(Y:N)                    |                 |
| Last Changed By   | lan                          | New                             | Edit Delete Save                   | Cancel          |
|                   |                              |                                 |                                    |                 |
|                   |                              |                                 |                                    |                 |

**Controlling Circuit:** Is an Reader or Input circuit that opens or closes the Area, Clicking on the **Controlling Circuit** button will open the **Select Circuit Type** box and here you choose either a **Reader** or **Input** to be the **Controlling Circuit**, If you select Reader for the controlling circuit the **Reader** must be a **Keypad Reader** If you Select **Input** for the controlling circuit the **Input Switch** must be a **Iatching type IE Toggle Switch**, After you choose the circuit type, click on **OK**, and a list will display showing the Readers or Inputs programmed in the system.

| 👹 Open:Close Area                         |                                  |                                               | 23         |
|-------------------------------------------|----------------------------------|-----------------------------------------------|------------|
| Area List                                 |                                  |                                               |            |
| Area No. Description                      | Controlling Circuit Area Input A | Area Output   Area Name   Alarm Output   Last | Changed By |
|                                           | elect Circuit Type               |                                               |            |
| Area Number 1 Area Name Area 1            | Description Front Lobby Entrance | 9                                             | Detail     |
| Area Input 000-00-002 Controlling Circuit | Area Output                      | Alarm Output                                  |            |
| Entry Timer(Sec.) 0 Exit Timer(Sec.) 0    | Timer Output                     | Buddy Area(Y:N)                               |            |
| Last Changed By lan                       | New                              | Edit Delete Save                              | Cancel     |
|                                           |                                  |                                               |            |

We have selected a Reader for our example, choose a reader from the list and click OK, When using a **Keypad Reader** for the controlling circuit to open the area you must press \* (open) first followed by the pin number example **\*12345**, to close an area you must press # (close) followed by the pin number example **#12345** 

| 🍘 Open:Close Area                                                                                                    |                                                                                                    | 23 |
|----------------------------------------------------------------------------------------------------|----------------------------------------------------------------------------------------------------|----|
| Area List                                                                                                    |                                                                                                    |    |
| Area No. Description                                                                                                    | Controlling Circuit Area Input Area Output Area Name Alarm Output Last Changed By                           |    |
| Area Number 1 Area Name Area 1<br>Area Input 000-00-002 Controlling Circ<br>Entry Timer(Sec.) 0 Exit Timer(Sec.)<br>Last Changed By Ian | Circuit ID 000-00-000 Description Front Door  Reader Description 000-00-000 Front Door 000-00-004 Back Door |    |
|                                                                                                    |                                                                                                    |    |

### **Controlling Circuit Entered**

| ۲ | Open:Clo     | se Area                                    |                                |                                      | X              |
|---|--------------|--------------------------------------------|--------------------------------|--------------------------------------|----------------|
| Г | -Area List - |                                            |                                |                                      |                |
|   | Area No.     | Description                                | Controlling Circuit Area Input | Area Output Area Name Alarm Output L | ast Changed By |
|   |              |                                            |                                |                                      |                |
|   |              |                                            |                                |                                      |                |
|   |              |                                            |                                |                                      |                |
|   |              |                                            |                                |                                      |                |
|   |              |                                            |                                |                                      |                |
|   |              |                                            |                                |                                      |                |
|   |              |                                            |                                |                                      |                |
|   |              |                                            |                                |                                      |                |
|   |              |                                            |                                |                                      |                |
|   |              |                                            |                                |                                      |                |
|   |              |                                            |                                |                                      |                |
|   |              |                                            |                                |                                      |                |
|   |              |                                            |                                |                                      |                |
|   | Area Num     | ber 1 Area Name Area 1                     | Description Front Lobby Entran | ce                                   | Detail         |
|   | Area Inp     | ut 000-00-002 Controlling Circuit 000-00-0 | 00 Area Output                 | Alarm Output                         |                |
|   | Entry Tim    | er(Sec.) 0 Exit Timer(Sec.) 0              | Timer Output                   | Buddy Area(Y:N)                      |                |
|   | Last Char    | iged By lan                                | New                            | Edit Delete Save                     | Cancel         |
|   |              |                                            |                                |                                      |                |

**Area Output:** is a Circuit that turns on when Area is opened and turns off when the Area is closed, usually an LED on or near the reader. Clicking on the **Area Output** button will display a list of Outputs programmed in the system, after you select an Output from the list click OK.

| 🌘 Open:Close Area                                                                                                    |                                                                                                    |                                                                                                    |            |             |                       |              |                  | 23 |
|----------------------------------------------------------------------------------------------------|----------------------------------------------------------------------------------------------------|----------------------------------------------------------------------------------------------------|------------|-------------|-----------------------|--------------|------------------|----|
| Area List                                                                                                    |                                                                                                    |                                                                                                    |            |             |                       |              |                  |    |
| Area No. Description                                                                                                    |                                                                                                    | Controlling Circuit                                                                                                    | Area Input | Area Output | Area Name             | Alarm Output | Last Changed     | By |
| Area Number       1       Area Name       A         Area Input       000-00-002       Controll         Entry Timer(Sec.)       0       Exit Timer         Last Changed By       Ian       Ian | Circuit ID<br>Description           Output         D           000-00-001         H           000-00-005         H           000-00-006         F           000-00-001         C           000-00-005         H           000-00-006         F           000-00-010         C           000-00-014         C           000-00-018         O           000-00-022         O           000-00-026         O           000-00-030         H                OK | 000-00-010<br>Green LED<br>Jescription<br>Joom Alarm<br>Ved LED<br>Jorn Alarm<br>Ved LED<br>Jorn Alarm<br>Ved LED<br>Jorn Alarm<br>Ved LED<br>Jorn Alarm<br>Ved LED<br>Jorn Alarm<br>Ved LED<br>Jorn Alarm<br>Ved LED<br>Jorn Alarm |            | X<br>ancel  | Ala<br>Buda<br>Delete | arm Output   | Detail<br>Cancel |    |

### Area Output Entered

| 🍘 Open:Close Area                                  |                                |                               | X                      |
|----------------------------------------------------|--------------------------------|-------------------------------|------------------------|
| Area List                                          |                                |                               |                        |
| Area No. Description                               | Controlling Circuit Area Input | Area Output Area Name Alarm C | Output Last Changed By |
|                                                    |                                |                               |                        |
|                                                    |                                |                               |                        |
|                                                    |                                |                               |                        |
|                                                    |                                |                               |                        |
|                                                    |                                |                               |                        |
|                                                    |                                |                               |                        |
|                                                    |                                |                               |                        |
|                                                    |                                |                               |                        |
|                                                    |                                |                               |                        |
|                                                    |                                |                               |                        |
|                                                    |                                |                               |                        |
|                                                    |                                |                               |                        |
| Area Number 1 Area Name Area 1                     | Description Front Lobby Entrar | nce                           | Detail                 |
| Area Input 000-00-002 Controlling Circuit 000-00-0 | 00 Area Output                 | 000-00-010 Alarm Outp         | put                    |
| Entry Timer(Sec.) 0 Exit Timer(Sec.) 0             | Timer Output                   | Buddy Area(                   | Ý:N)                   |
| Last Changed By lan                                | New                            | Edit Delete S                 | ave Cancel             |
|                                                    |                                |                               |                        |

Alarm Output: This Output turns on when any Controlled Circuit within a closed Area is activated. Clicking on the Alarm Output button will display a list of Outputs programmed in the system, after you select an Output from the list click OK.

| ( | 9 Open:Cl                                     | ose Area                                                |                                       |                                                                                                    |                                                                                                    |            |             |                       |              |                  | 23 |
|---|-----------------------------------------------|---------------------------------------------------------|---------------------------------------|----------------------------------------------------------------------------------------------------|----------------------------------------------------------------------------------------------------|------------|-------------|-----------------------|--------------|------------------|----|
|   | -Area List                                    |                                                         |                                       |                                                                                                    |                                                                                                    |            |             |                       |              |                  |    |
|   | Area No.                                      | Description                                             |                                       |                                                                                                    | Controlling Circuit                                                                                                    | Area Input | Area Output | Area Name             | Alarm Output | Last Changed     | By |
|   | Area Nur<br>Area Inp<br>Entry Tin<br>Last Cha | nber 1<br>out 000-00-002<br>ner(Sec.) 0<br>inged By Ian | Area Name A<br>Controll<br>Exit Times | Circuit ID<br>Description<br>Output<br>000-00-001<br>000-00-005<br>000-00-005<br>000-00-016<br>000-00-018<br>000-00-018<br>000-00-018<br>000-00-018<br>000-00-018<br>000-00-018<br>000-00-018<br>000-00-014<br>000-00-018<br>000-00-014<br>000-00-014<br>000-00-012<br>000-00-014<br>000-00-018<br>000-00-018<br>000-00-00-00-00<br>000-00-00<br>000-00-00<br>000-00-00<br>000-00-00<br>000-00-00<br>000-00-00<br>000-00-00<br>000-00<br>000-00-00<br>000-00-00<br>000-00-00<br>000-00<br>000-00 | 000-00-001<br>Hom Alam<br>Description<br>Hom Alam<br>Red LED<br>Hom Alam<br>Red LED<br>Green LED<br>Green LED<br>Green LED |            | X<br>ancel  | Ali<br>Bude<br>Delete | arm Output   | Detail<br>Cancel |    |

# Alarm Output Entered

| 🛞 Open:Close Area                                    |                                                                   | 23   |
|------------------------------------------------------|-------------------------------------------------------------------|------|
| Area List                                            |                                                                   |      |
| Area No. Description Controlling                     | Circuit Area Input Area Output Area Name Alarm Output Last Change | d By |
|                                                      |                                                                   |      |
|                                                      |                                                                   |      |
|                                                      |                                                                   |      |
|                                                      |                                                                   |      |
|                                                      |                                                                   |      |
|                                                      |                                                                   |      |
|                                                      |                                                                   |      |
|                                                      |                                                                   |      |
|                                                      |                                                                   |      |
|                                                      |                                                                   |      |
|                                                      |                                                                   |      |
|                                                      |                                                                   |      |
| Area Number 1 Area Name Area 1 Description           | Front Lobby Entrance Detail                                       |      |
| Area Input 000-00-002 Controlling Circuit 000-00-000 | Area Output 000-00-010 Alarm Output 000-00-001                    |      |
| Entry Timer(Sec.) 0 Exit Timer(Sec.) 0               | Timer Output Buddy Area(Y:N)                                      |      |
| Last Changed By                                      | New Edit Delete Save Cancel                                       |      |
|                                                      |                                                                   |      |

**Entry Timer:** Amount of time, in seconds, allotted to open an Area from the Controlling Circuit after the Area Input has been activated. When a time is enter here the Area# will be removed from Open/Closed command from the alarm screen preventing a manual command from being sent from the Alarm Screen, Applies to software versions 7603 and up.

**Exit Timer:** Amount of time, in seconds, allotted to activate or exit through the Area Input after closing the Area with the Controlling Circuit. The **Entry/Exit Timer** entries are only used if you have entered an **Area Input**.

| (     Open:Close Area                                                                                            | 25    |
|----------------------------------------------------------------------------------------------------|-------|
| TArea List                                                                                                    |       |
| Area No.   Description   Controlling Circuit   Area Input   Area Output   Area Name   Alarm Output   Last Change | ed By |
|                                                                                                    |       |
|                                                                                                    |       |
|                                                                                                    |       |
|                                                                                                    |       |
|                                                                                                    |       |
|                                                                                                    |       |
|                                                                                                    |       |
|                                                                                                    |       |
|                                                                                                    |       |
|                                                                                                    |       |
|                                                                                                    |       |
|                                                                                                    |       |
|                                                                                                    |       |
| Area Number 1 Area Name Area 1 Detail                                                                            |       |
|                                                                                                    |       |
| Area Input 000-00-002 Controlling Circuit 000-00-000 Area Output 000-00-010 Alarm Output 000-00-001              |       |
| Entry Timer(Sec.) 60 Exit Timer(Sec.) 60 Timer Output Buddy Area(Y:N)                                            |       |
| Last Changed By Ian New Edit Delete Save Cance                                                                   | 3     |
|                                                                                                    |       |

**Timer Output:** Is a Output circuit that is activated when an Entry Timer or Exit Timer have expired before the Open/Close process is successfully completed. Clicking on the **Timer Output** button will display a list of Outputs programmed in the system.

| 饙 Open:Close Area                                                                                                    |                                                                                                    | x     |
|----------------------------------------------------------------------------------------------------|----------------------------------------------------------------------------------------------------|-------|
| Area List                                                                                                    |                                                                                                    |       |
| Area No. Description                                                                                                    | Controlling Circuit Area Input Area Output Area Name Alarm Output Last Chang                                                                                                    | ed By |
| Area No.       Description         Area Number       1         Area Number       1         Area Input       000-00-002         Controll       Entry Timer(Sec.)         60       Exit Timer         Last Changed By       Ian | Controlling Circuit         Area Input         Area Output         Area Name         Alarm Output         Last Chang           Image: Circuit ID         000-00-002         Image: Circuit ID         000-00-002         Image: Circuit ID         Image: Circuit ID </td <td>ed By</td> | ed By |
|                                                                                                    |                                                                                                    |       |

Click on Save to save the record.

| ( | Open:Cl   | lose Area                                                                                    | 23 |
|---|-----------|----------------------------------------------------------------------------------------------|----|
| Γ | Area List |                                                                                              |    |
|   | Area No.  | Description Controlling Circuit Area Input Area Output Area Name Alam Output Last Changed By |    |
|   |           |                                                                                              |    |
|   |           |                                                                                              |    |
|   |           |                                                                                              |    |
|   |           |                                                                                              |    |
|   |           |                                                                                              |    |
|   |           |                                                                                              |    |
|   |           |                                                                                              |    |
|   |           |                                                                                              |    |
|   |           |                                                                                              |    |
|   |           |                                                                                              |    |
|   |           |                                                                                              |    |
|   |           |                                                                                              |    |
|   |           |                                                                                              |    |
|   |           |                                                                                              | 51 |
|   | Area Nu   | mber 1 Area Name Area 1 Description Front Lobby Entrance Detail                              |    |
|   | Area In   | put 000-00-002 Controlling Circuit 000-00-000 Area Output 000-00-010 Alarm Output 000-00-001 | =  |
|   |           |                                                                                              |    |
|   | Entry Ti  | mer(Sec.) Jou Exit Timer(Sec.) Jou Timer Output 000-00-002 Buddy Area(Y:N)                   |    |
|   | Last Cha  | anged By Ian New Edit Delete Save Cancel                                                     |    |
|   |           |                                                                                              |    |
| L |           |                                                                                              |    |

The record now displays in the Open/Close Area Box you can **Edit**, **View**, or **Delete** an **Open/Close Area Record** by just highlighting the record.

| 🐞 Open:Cl                         | ose Area                                                                                                    |                                   |                          |                                  |                       |                                        | X               |
|-----------------------------------|----------------------------------------------------------------------------------------------------|-----------------------------------|--------------------------|----------------------------------|-----------------------|----------------------------------------|-----------------|
| Area List<br>Area No.             | Description<br>Front Lobby Entrance                                                                                                    | Controlling Circuit<br>000-00-000 | Area Input<br>000-00-002 | Area Output<br>000-00-010        | Area Name<br>Area 1   | Alam Output<br>000-00-001              | Last Changed By |
|                                   |                                                                                                    |                                   |                          |                                  |                       |                                        |                 |
| Area Nur                          | mber 1 Area Name Area 1                                                                                                    | Description From                  | t Lobby Entran           | ICE                              |                       |                                        | Detail          |
| Area Ing<br>Entry Tir<br>Last Cha | put         000-00-002         Controlling Circuit         000-00-00           mer(Sec.)         60         Exit Timer(Sec.)         60           anged By         Jan         100         100 | 00 Ar                             | ea Output                | 000-00-010<br>000-00-002<br>Edit | Ala<br>Budo<br>Delete | arm Output 0<br>dy Area(Y:N) 5<br>Save | 000-00-001      |

Finished